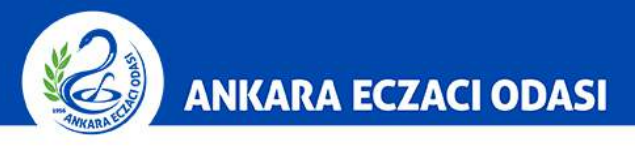

| 21             |                                                            | FarmalnboxX                                                                                                    |
|----------------|------------------------------------------------------------|----------------------------------------------------------------------------------------------------|
| Esent<br>Akyur | ooga Yolu 25.km<br>tANKARA<br>novagenk.com<br>12 398 10 81 | OANALITIK ILAÇ AR-GE MERKEZÎ                                                                                                    |
| A              | 6 🖂 🛠 🗖                                                    | TEB -ON Eczacı Bilgi Sistemi Reçete Tevzi                                                                                                    |
| B.             | Türk Eczacıları Birliği                                    | 08.02.2018 Tarihi İtibari İle Pasife Alınacak İlaçla 8.02.2018                                                                                                    |
| 8              | Eczacılık Akademisi                                        | Sosval Güvenlik Kurumu'nun web savfasında (www.sgk.gov.tr) bugüna yımlanan duvuru ile 08.02.2018                                                                                                    |
| B.             | Tanıtım                                                    | tarihi itibari ile pasife alınacak ilaçlar listesi duyurulmuştur.<br>Duyuru metni ve ilaç listesi ekte yer almakta olup, meslektaşları zin bilgisine sunarız.<br>TÜRK ECZACILARI BİRLİĞİ<br>Duyuru için tıklayınız.<br>Haberin Devamı |
|                |                                                            | 08.02.2018 Tarihi İtibari İle Pasife Amacak İlaçlar Hakkında                                                                                                    |
|                |                                                            | İş Sağlığı ve Güvenliği Süre Uzatımı Hakkında                                                                                                    |
|                |                                                            | Vefat ve Başsağlığı                                                                                                    |
|                |                                                            | RAMAZAN BAYRAMINIZ KUTLU OLSUN                                                                                                    |
|                |                                                            | 2017 Mayıs Ayı Sağlık Ödemeleri Hakkında                                                                                                    |
|                |                                                            | GERÍ 1 - 2 - 3 ILERÍ                                                                                                    |

1-) Farmainbox içerisindeki **"Reçete Tevzi"** butonuna tıklayınız.

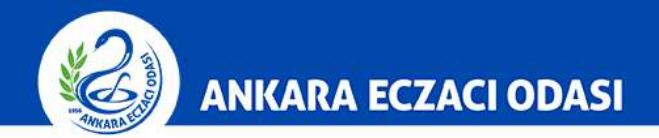

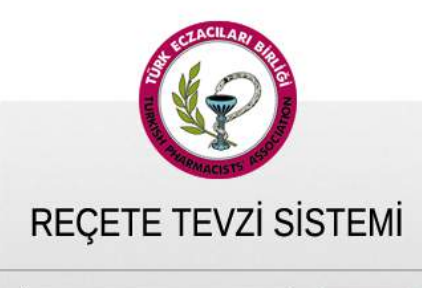

| SGK No : | cipic |
|----------|-------|
| Şifre :  | GIRIŞ |

2-) "SGK No ve şifre" ile giriş yapınız.

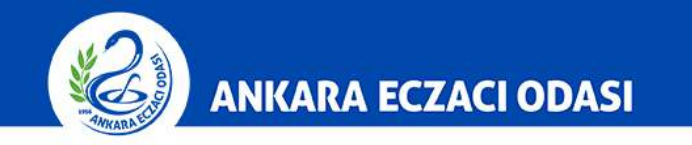

15

|                     | Farmalnbox                                                                     |
|---------------------|--------------------------------------------------------------------------------|
|                     | ICMAL İŞLEMLERI I SIRALI DAĞITIM İLAÇLARI                                      |
|                     | UYGULAMALAR                                                                    |
| YURTDIŞINDAN<br>GİR | ILAÇ TEMINI ÖN KONTROL PANELINE<br>MEK İÇİN TIKLAYINIZ<br>Eczacı Bilgi Sistemi |
|                     | Yargıtay Başkanlığı<br>Reçete Giriş Ekranı<br>Reçete Giriş Ekranı              |
|                     | Sipariş Modülleri                                                              |
| SOVALI              | DI   HARVONI   EXVIERA   VIEKIRAX   VENCLYXTO                                  |
|                     |                                                                                |
|                     | Dick Apoliz Formunu                                                            |

3-) Reçetesini gireceğiniz kurumun **"Reçete Giriş Ekranı"** butonuna tıklayınız.

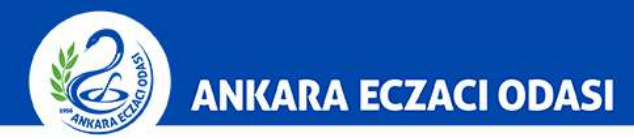

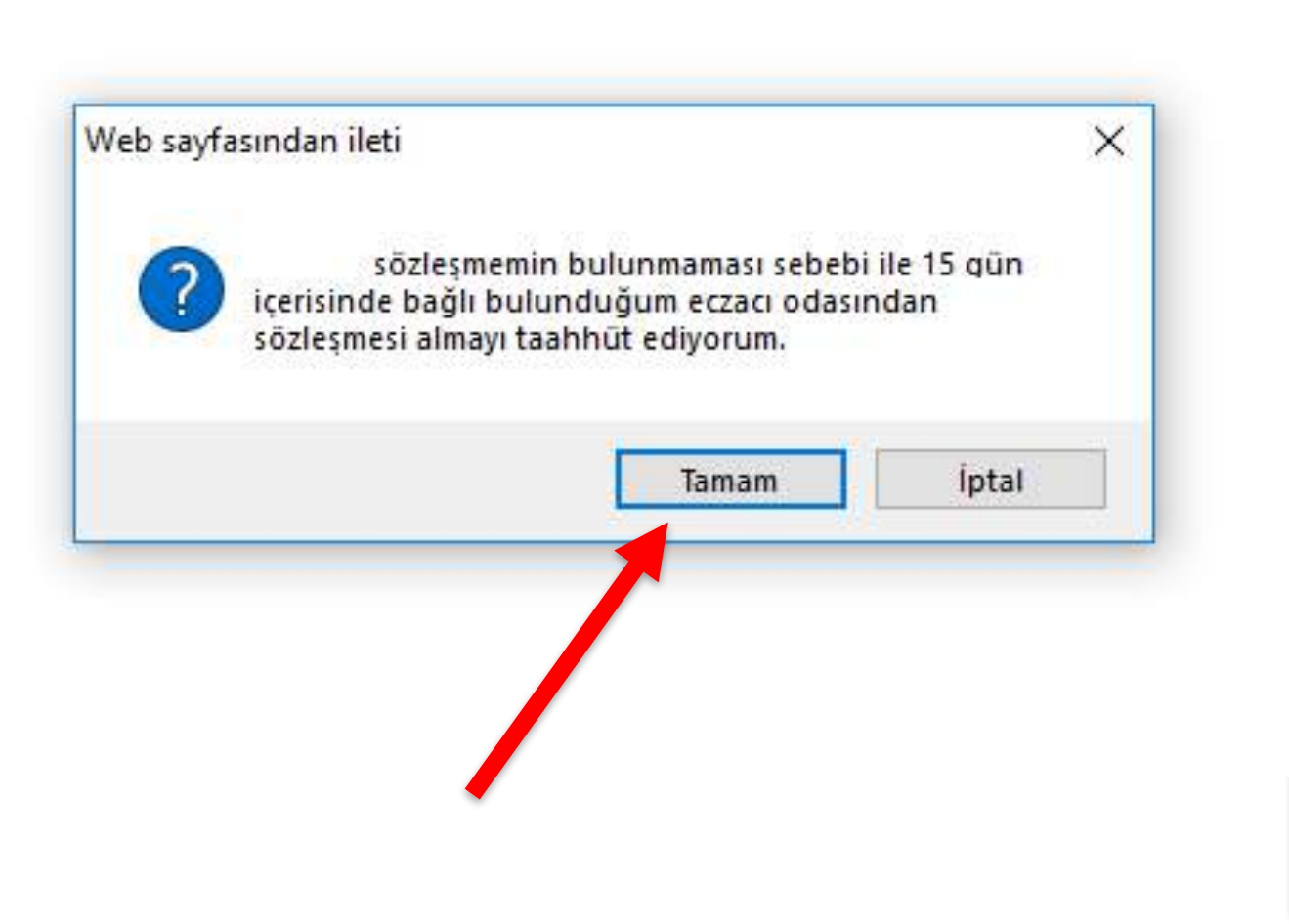

4-) Yargıtay / **Danıştay** ile sözleşmesi bulunmayan üyelerin sisteme reçete girişi yapabilmeleri için taahhüt etmeleri gerekmektedir. Taahhüt sonrasında bağlı bulunan eczacı odasından sözleşme temin edilmesi gerekmektedir.

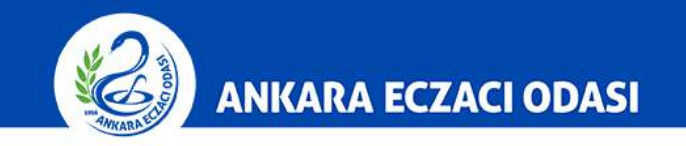

|                             | Far                              | malnbox               |                   | and a stational |
|-----------------------------|----------------------------------|-----------------------|-------------------|-----------------|
| ()                          |                                  |                       |                   |                 |
| <b>V</b>                    | Reçete Girişi                    | Reçete Raporlama      | Döküm Raporlama   | Çıkış           |
| HASTA MÜSTEHAKLIK SORGULAMA |                                  |                       |                   |                 |
| Constant and Constant and   |                                  | 10                    |                   | -               |
| Lütfen Hasta T.C.Kimlik     | numarasını aşağıdaki alana girin | iz ve Kontrol Et düğm | esine tıklayınız. | ×               |
|                             | Testamone and                    |                       | 2                 |                 |
|                             |                                  |                       | Kontrol Et        |                 |
|                             |                                  |                       |                   |                 |
|                             |                                  |                       |                   |                 |
|                             |                                  |                       |                   |                 |
|                             |                                  |                       |                   |                 |
|                             |                                  |                       |                   |                 |
|                             |                                  |                       |                   |                 |
|                             |                                  |                       |                   |                 |
| 1                           |                                  |                       |                   | I               |
|                             |                                  |                       |                   |                 |

5-) Hasta TC Kimlik Numarası girilerek müstehaklık kontrolü yapılmalıdır.

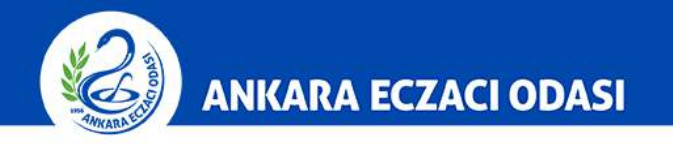

R. N

| (A)                            |                                       |                  |                |    |
|--------------------------------|---------------------------------------|------------------|----------------|----|
| W                              | Reçete Girişi                         | Reçete Raporlama | Döküm Raporlan | na |
| Reçete Tak                     | ip Sistemi GİRİŞİ                     |                  |                |    |
| İlaç Veriliş Tarihi :          |                                       |                  |                |    |
| Reçete Tarihi :                | Reçete,                               | /Protokol No     |                |    |
| Dip. Tesc. No<br>veya Ad-Soyad |                                       | EKL              | e yenidoktor   |    |
| Doktor Adi-Soyadi              | Doktor Tesc                           | il No            | Sil            |    |
| Tesis Kodu :                   |                                       | EKLE             |                |    |
| Tesis Adı                      | Tesis Kodu                            |                  | Sil            |    |
| İlaç Ekleme : 🔘 Karekod ile B  | ul 🔘 Barkod ile Bul 🔘 İlaç Adı ile Bu | lı               |                |    |
| Karekod Okut                   |                                       |                  | EKLE           |    |
|                                |                                       |                  |                |    |
| Barkod ile Bul :               |                                       | EKLE             |                |    |
| Barkod ile Bul :               |                                       | EKLE             | -              |    |

## 6-) İlgili alanlar doldurulur.

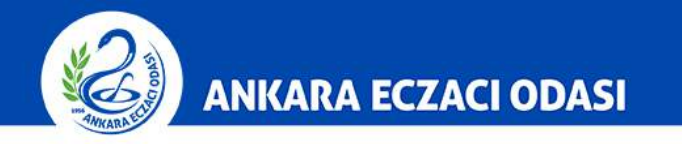

| x                              |                               |                                                                           | Farma                                            | alnbox                                           |                                             |                             | -              |
|--------------------------------|-------------------------------|---------------------------------------------------------------------------|--------------------------------------------------|--------------------------------------------------|---------------------------------------------|-----------------------------|----------------|
| Reçete Tarihi                  | :                             |                                                                           | Reçete/                                          | P <mark>rotokol</mark> No                        | : [                                         |                             |                |
| Dip. Tesc. No<br>veya Ad-Soyad | 1 2                           |                                                                           |                                                  |                                                  | EKLE                                        | YENIDOKTOR                  |                |
| Doktor 4                       | Adı-Soyadı                    | -                                                                         | Doktor Tesci                                     | No                                               |                                             | Sil                         |                |
| Tasis Kodu                     |                               |                                                                           |                                                  |                                                  |                                             | SIL X                       |                |
| Tesis Kodu                     | •                             |                                                                           |                                                  |                                                  | EKLE                                        |                             |                |
| Tesis Adı                      | 1                             |                                                                           |                                                  | Tesis Kodu                                       |                                             |                             |                |
| İlaç Ekleme                    | : 🔘 Karekod ile E             | Bul 🔘 Barkod ile Bul 💿                                                    | İlaç Adı ile Bu                                  | I                                                |                                             |                             |                |
| Karekod Okut                   | •                             |                                                                           |                                                  |                                                  | EKLE                                        | i i                         |                |
| Barkod ile Bul                 | •                             |                                                                           |                                                  |                                                  | EKLE                                        |                             |                |
| İlaç Adı ile Bul               |                               |                                                                           |                                                  |                                                  | EKLE                                        |                             |                |
| Rapor İlaç Adı                 |                               | Barkod                                                                    | Kutu                                             | Tutar                                            | Dönem<br>Adet Dönem                         | Doz Sil                     |                |
|                                |                               |                                                                           |                                                  |                                                  | Gün                                         | 🖌 1 💦 SiL                   | ×              |
|                                | Reçete<br>reçe<br>eczanı<br>S | kayıt işlemi<br>eteye ait kare<br>e otomasyor<br>Satış Bildirim<br>gerekm | tamam<br>ekodlar<br>n progr<br>lerinin<br>nekted | ilandık<br>rın, kul<br>amları<br>yapıln<br>ir!!! | ktan sonra<br>Ilanılan<br>Indan İTS<br>nası | İlaç-Rapor İlişki<br>RECETE | lendir<br>EKLE |

7-) İlgili alanlar doldurulur. **Reçete Ekle'ye** tıklanır. İlacın raporu var ise **"İlaç Adı"** kısmının önünde yer alan "**Rapor"** kutucuğu işaretlenmeli ve **"İlaç-Rapor İlişkilendir"** butonuna basılmalıdır.

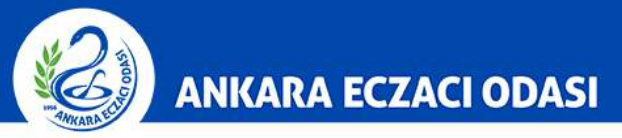

|          |                | The second second                         | in ĝi                                                          | Reçeter                                                            | caponama                                                           | Dok                                                                                                    | um Rap                                                                             | orlama                                                                             | Çikiş                                                                                                    |
|----------|----------------|-------------------------------------------|----------------------------------------------------------------|--------------------------------------------------------------------|--------------------------------------------------------------------|----------------------------------------------------------------------------------------------------|------------------------------------------------------------------------------------|------------------------------------------------------------------------------------|----------------------------------------------------------------------------------------------------|
|          |                |                                           |                                                                |                                                                    |                                                                    |                                                                                                    |                                                                                    |                                                                                    |                                                                                                    |
|          |                |                                           |                                                                |                                                                    |                                                                    |                                                                                                    |                                                                                    |                                                                                    |                                                                                                    |
| Protokol | Rapor          | T                                         |                                                                |                                                                    |                                                                    |                                                                                                    |                                                                                    | <b>T</b> =                                                                         | 6                                                                                                    |
| No       | Tarihi         | Tani                                      |                                                                |                                                                    |                                                                    |                                                                                                    |                                                                                    | uzman                                                                              | Seç                                                                                                    |
|          |                |                                           |                                                                |                                                                    |                                                                    |                                                                                                    |                                                                                    | uzman                                                                              |                                                                                                    |
|          |                |                                           |                                                                |                                                                    |                                                                    |                                                                                                    |                                                                                    | uzman                                                                              |                                                                                                    |
|          |                |                                           |                                                                |                                                                    |                                                                    |                                                                                                    |                                                                                    | uzman                                                                              |                                                                                                    |
|          | İlaç Rapor     | İlişkilendir/Ka                           | klir                                                           |                                                                    | Yeni Rapo                                                          | or Ekle                                                                                                 |                                                                                    |                                                                                    |                                                                                                    |
|          |                |                                           |                                                                |                                                                    |                                                                    |                                                                                                    |                                                                                    |                                                                                    | _                                                                                                    |
|          |                |                                           |                                                                |                                                                    |                                                                    |                                                                                                    |                                                                                    | X KAP                                                                              | AT                                                                                                    |
|          | Bark           | od                                        | Kutu                                                           | Tutar                                                              | Dönem                                                              | Dönem                                                                                                   | Doz                                                                                | Sil                                                                                |                                                                                                    |
|          |                |                                           |                                                                |                                                                    |                                                                    |                                                                                                    |                                                                                    | SIL                                                                                |                                                                                                    |
|          | Protokol<br>No | Protokol Rapor<br>No Tarihi<br>Ilaç Rapor | Protokol Rapor<br>No Tarihi Tanı<br>Ilaç Rapor Ilişkilendir/Ka | Protokol Rapor<br>No Tarihi Tanı<br>Ilaç Rapor Ilişkilendir/Kaldır | Protokol Rapor<br>No Tarihi Tanı<br>İlaç Rapor İlişkilendir/Kaldır | Protokol Rapor<br>No Tarihi Tanı<br>Ilaç Rapor İlişkilendir/Kaldır Yeni Rapo<br>Barkod Kutu Tutar Dönem | Protokol Rapor<br>No Tarihi Tanı<br>Ilaç Rapor İlişkilendir/Kaldır Yeni Rapor Ekle | Protokol Rapor<br>No Tarihi Tanı<br>Ilaç Rapor İlişkilendir/Kaldır Yeni Rapor Ekle | Protokol Rapor<br>No Tarihi Tanı Tür<br>uzman<br>uzman<br>uzman<br>uzman<br>uzman<br>vzman<br>vzma<br>vzman<br>vzman<br>vzma<br>vzma<br>vzma<br>vzma<br>vzma<br>vzma<br>vzma<br>vzma |

8-) **"İlaç-Rapor** İlişkilendir" butonuna basıldığı zaman hastanın daha önce kaydedilen rapor bilgileri ekrana gelir. Yeşil bantlı raporlar ilaca uygun raporu göstermektedir. Hastanın raporu istemde kayıtlı değil ise "Yeni Rapor Ekle" butonu ile rapor kaydedilmelidir. Uygun raporun yanındaki kutucuk işaretlenir.

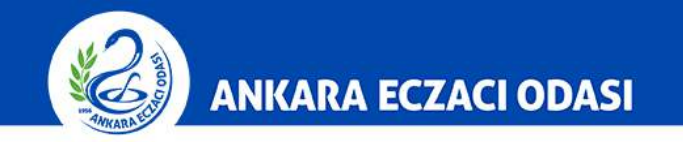

| Hasta Danas Filas           |         |                 |                    |
|-----------------------------|---------|-----------------|--------------------|
| Hasta Rapor Ekien           | le      |                 |                    |
| Hasta:                      |         |                 |                    |
|                             |         |                 |                    |
| Rapor Bilgileri<br>Rapor No |         | Rapor Tarihi:   |                    |
| Protokol No :               |         | Düzenleme Türü: | Uzman Hokim Daporu |
| Açıklama:                   |         | Dazonono rara.  |                    |
| Tesis Kodu:                 |         |                 |                    |
| Tesis Unvani:               |         |                 |                    |
| Tanı Bilgileri              |         |                 |                    |
| Tanı:                       | Seçiniz |                 |                    |
| Bitiş Tarihi:               |         |                 |                    |
| Tanı Kodu(ICD-10):          | (       |                 |                    |
| Tanı(ICD-10) Kodu           |         |                 | Tanı Adı           |
|                             |         |                 |                    |

9-) Hasta adına yeni rapor eklenmesi için ilgili alanlar doldurularak **Rapor Ekle'ye** tıklanır.

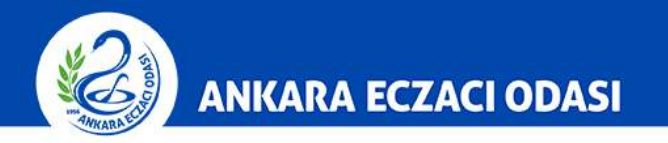

| Hasta Kapor Ekleme          |                                                            |          |       |
|-----------------------------|------------------------------------------------------------|----------|-------|
|                             |                                                            |          |       |
| Tani Kodu(ICD-10):          |                                                            |          |       |
| Tani(ICD-10) Kodu           |                                                            | Tani Adi |       |
| Doktor Bilgileri            |                                                            |          |       |
| Dip. Tesc. No veya Ad-Soyad |                                                            | EK       | E     |
| Doktor Adı-Soyadı           | Doktor Tescil No                                           | Sil      |       |
| İlaç Bilgileri              |                                                            |          |       |
| İlaç Ekleme 💠 🔍 Karekod i   | le Bul <sup>©</sup> Barkod ile Bul <sup>©</sup> İlaç Adı i | le Bul   |       |
| Karekod Okut :              |                                                            | EKLE     |       |
| Barkod ile Bul              |                                                            | EVIE     |       |
| ilas Advila Dul             |                                                            | CHAC:    |       |
| naç Adı ne Bul              |                                                            | EKLE     |       |
|                             |                                                            | Barkod   | Sil   |
| llaç Adı                    |                                                            |          | PAROR |
| liaç Adı                    |                                                            |          | RAPOR |

10-) Hasta adına yeni rapor eklenmesi için ilgili alanlar doldurularak **Rapor Ekle'ye** tıklanır.

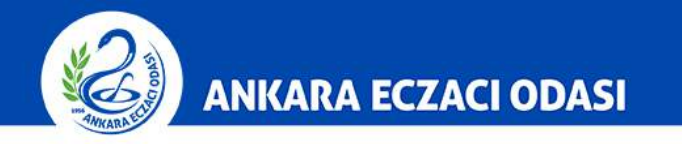

| X                                                                                                    | Farmalnbox                         |                                                                                                    |                                                                                      |
|----------------------------------------------------------------------------------------------------|------------------------------------|----------------------------------------------------------------------------------------------------|--------------------------------------------------------------------------------------|
| Reçete Tarihi :                                                                                               | Reçete/Protokol No                 | :                                                                                                    |                                                                                      |
| Dip. Tesc. No<br>veya Ad-Soyad                                                                                |                                    | KLE YENİDOKTOR                                                                                                    |                                                                                      |
| Doktor Adı-Soyadı                                                                                             | Doktor Tescil No                   | Sil                                                                                                    |                                                                                      |
| Tesis Kodu :                                                                                                  | E                                  | ae                                                                                                    |                                                                                      |
| Tesis Adı                                                                                                    | Tesis Kodu                         | Sil                                                                                                    |                                                                                      |
| Ilaç Ekleme : C Karekod ile Bul<br>Karekod Okut :<br>Barkod ile Bul :<br>Ilaç Adı ile Bul :<br>Rapor İlaç Adı | Barkod ile Bul I Titaç Adi ile Bul | EKLE<br>E<br>Dönem Doz Sil<br>Gün 1 SIL X<br>Itag-Rapor litşkilendir<br>RECETE EKLE<br>Amlandıktan sonra<br>ların, kullanılan<br>ıgramlarından İTS<br>in yapılması<br>edir!!! | 11-) Uygun rapor<br>seçildiğinde ilgili<br>kutucuk <b>Yeşil renkli</b><br>olacaktır. |
|                                                                                                    | L                                  |                                                                                                    |                                                                                      |

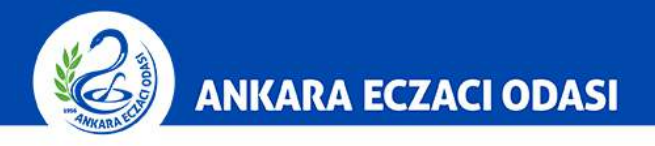

| Increase of the second of the second of t |                                      |        | Fai                                                      | rmalnbox         |                                         |
|----------------------------------------------------------------------------------------------------|--------------------------------------|--------|----------------------------------------------------------|------------------|-----------------------------------------|
| Increase Tearing Recete Caring Döküm Raportama   Haçata Adı Doktor Teacil No Sağik Teasis Adı   Sağik Teasis Adı Barkod Adet Tutar Karekod   Ederen Ilar Barkod Adet Tutar Karekod   Reçete Toplam Tutar : Gridiğiniz Reçete Tutarı : T.                                                                                                    |                                      |        |                                                          |                  |                                         |
| Ilaç Veriliş Tarihi Reçete Ririji Döküm Raporlama   Ilaç Veriliş Tarihi Reçete No Hasta Adi   Hasta Adi Basta TC Döktor Tescil No   Sağlık Tesisi Adı Barkod Adet Tutar Karekod   Eklenen İlaç Barkod Adet Tutar Karekod   Reçete Toplam Tutarı : Girdiğiniz Reçete Tutarı : T.                                                                                                    | (6)                                  |        |                                                          |                  | 10-1-1-1-1-1-1-1-1-1-1-1-1-1-1-1-1-1-1- |
| Ilaç Veriliş Tarihi Reçete No   Hasta Adı Hasta TC   Doktor Adı Doktor Tescil No   Sağlık Tesisi Adı Barkod   Adet Tutar Karekod   Reçete Toplam Tutarı :   Girdiğiniz Reçete Tutarı : TL                                                                                                    |                                      |        | Reçete Girişi                                            | Reçete Raporlama | Döküm Raporlama                         |
| Hasta Adı Hasta TC<br>Doktor Adı<br>Sağik Tessis Adı<br>Eklenen İlaç Barkod Adet Tutar Karekod<br>Reçete Toplam Tutarı :<br>Girdiğiniz Reçete Tutarı : TL                                                                                                    | İlaç Veriliş Tarihi<br>Reçete Tarihi |        | Reçete No                                                |                  |                                         |
| Sağlık Tesisi Adı Sağlık Tesisi Kod<br>Eklenen İlaç Barkod Adet Tutar Karekod<br>Reçete Toplam Tutarı :<br>Girdiğiniz Reçete Tutarı : TL                                                                                                    | Hasta Adı<br>Doktor Adı              |        | Hasta TC<br>Dokto <mark>r</mark> Tes <mark>cil No</mark> |                  |                                         |
| Eklenen Ilaç Barkod Adet Tutar Karekod<br>Reşete Toplam Tutarı :<br>Girdiğiniz Reşete Tutarı : TL                                                                                                    | Sağlık Tesisi Adı                    |        | Sağlık Tesisi Kod                                        |                  |                                         |
| Keçete Totan : T.                                                                                                    | Eklenen Ilaç                         | Barkod | Adet Tutar Karekod                                       |                  |                                         |
|                                                                                                    | Girdiğiniz Reçete Tutarı : TL        |        |                                                          |                  |                                         |
|                                                                                                    |                                      |        |                                                          |                  |                                         |
|                                                                                                    |                                      |        |                                                          |                  |                                         |
|                                                                                                    |                                      |        |                                                          |                  |                                         |
|                                                                                                    |                                      |        |                                                          |                  |                                         |
|                                                                                                    |                                      |        |                                                          |                  |                                         |
|                                                                                                    |                                      |        |                                                          |                  |                                         |
|                                                                                                    |                                      |        |                                                          |                  |                                         |
|                                                                                                    |                                      |        |                                                          |                  |                                         |
|                                                                                                    |                                      |        |                                                          |                  |                                         |
|                                                                                                    |                                      |        |                                                          |                  |                                         |
|                                                                                                    |                                      |        |                                                          |                  |                                         |
|                                                                                                    |                                      |        |                                                          |                  |                                         |
|                                                                                                    |                                      |        |                                                          |                  |                                         |
|                                                                                                    |                                      |        |                                                          |                  |                                         |
|                                                                                                    |                                      |        |                                                          |                  |                                         |
|                                                                                                    |                                      |        |                                                          |                  |                                         |
|                                                                                                    |                                      |        |                                                          |                  |                                         |
|                                                                                                    |                                      |        |                                                          |                  |                                         |
|                                                                                                    |                                      |        |                                                          |                  |                                         |
|                                                                                                    |                                      |        |                                                          |                  |                                         |
|                                                                                                    |                                      |        |                                                          |                  |                                         |

12-) Reçete ekle butonuna bastıktan sonra kayıt işlemi sonlanacaktır.

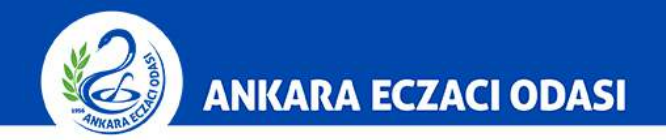

|                                                                                                    |                               | X |
|----------------------------------------------------------------------------------------------------|-------------------------------|---|
| 😓 🛞 🎉 http://tevzi2. <b>teb.org.tr</b> /yuksekmahkeme/recete_yaz.php?rid=147&k=7b845d4cfa1a3c1bfe26eb5cddf- 🗘 🛪 🔿 | 🍯 Reçete Yazdırma 🗙 👘 🗘 🛣     | Ø |
|                                                                                                    | - Reçetesi                    | T |
| Reçete Tarihi                                                                                                    | Reçete No /TEB İşlem No       |   |
| Hasta Adı                                                                                                    | Hasta T.C.                    |   |
| Doktor Adı                                                                                                    | Doktor Tescil No              |   |
| Hastane Adı                                                                                                    | Hastane Kod                   |   |
| Eklenen İlaç B                                                                                                    | Barkod Adet Tutar Rapor Durum | 1 |
|                                                                                                    | Raporlu                       |   |
|                                                                                                    |                               |   |
|                                                                                                    | Reçete Toplam Tutari :        |   |
|                                                                                                    | Iskonto Tutari:               |   |
|                                                                                                    | Katılım Payı Tutarı:          |   |
|                                                                                                    | Ödenecek Tutar:               |   |
|                                                                                                    | YAZDIR                        |   |

## 13-) Reçete arkası örneği şekildeki gibi görünecektir.

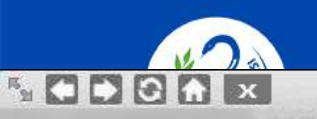

Farmalnbox

| States and |           |                                                                                                    | Reçete Girişi | Reçete Raporlam | Döki  | im Raporlam   | ia Çiki |
|------------|-----------|----------------------------------------------------------------------------------------------------|---------------|-----------------|-------|---------------|---------|
| ih Baş     | langıç    |                                                                                                    | Tarih Bitiş   |                 |       | REÇETELERÎ RA | PORLA   |
|            | Recete No | Recete/İlac Verilis Tarihleri                                                                                   |               | Hasta           | Tutar | Döküm Al      | sil     |
| lo.        |           | regere, may ronny ronnier                                                                                       |               |                 |       |               |         |
| lo<br>L    |           | The second second second second second second second second second second second second second second second se |               |                 |       | ~             |         |

14-) Reçete listesi "Reçete Raporlama" butonuna tıklanarak görüntülenecektir.